## THE GLASGOW SCHOOL PARE

## **Grammarly Login Guide**

- 1. Go to <a href="https://myapplications.microsoft.com/">https://myapplications.microsoft.com/</a>
- 2. Log in with you GSA student account. (same account to login to your GSA email, e.g. s.student@student.gsa.ac.uk)

| Microsoft                     |      |      |
|-------------------------------|------|------|
| Sign in                       |      |      |
| Email address or phone number |      |      |
| Can't access your account?    |      |      |
| Sign in with a security key 🕥 |      |      |
|                               | Back | Next |

- 3. Enter your password.
- 4. You will now see all the applications available to you.
- 5. Click the box for Grammarly.

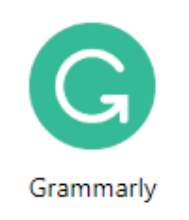

6. You will now be taken to your Grammarly page.